## **Entering Grades on CSI Connect**

To access the employee portal, you can either visit <u>connect.csi.edu</u> or, from the main <u>CSI</u> webpage, hover over Faculty & Staff and scroll to the CSI Connect link.

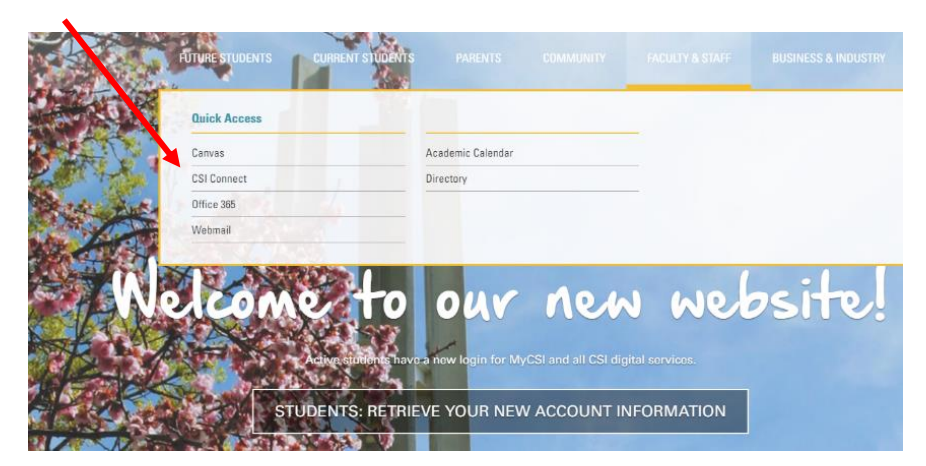

If you haven't logged into CSI's system in your current browser session, you'll get a Microsoft Login screen to choose which account you want to use. CSI dual credit instructors will still use the same login information to access CSI Connect and in most cases the login should be the first initial of the first name and the full last name. If you're unable to login to CSI Connect, please visit <a href="https://pwm.csi.edu/pwm/private/Login">https://pwm.csi.edu/pwm/private/Login</a> to reset your CSI password.

|      | Microsoft            |      | -           |
|------|----------------------|------|-------------|
| Sig  | in in                |      |             |
| m    | mouse@csi.edu        |      |             |
|      | Back                 | Next | Read of the |
| Can' | access your account? |      |             |
|      |                      |      | din a       |

The Microsoft Login screen will transition to the CSI Connect screen...

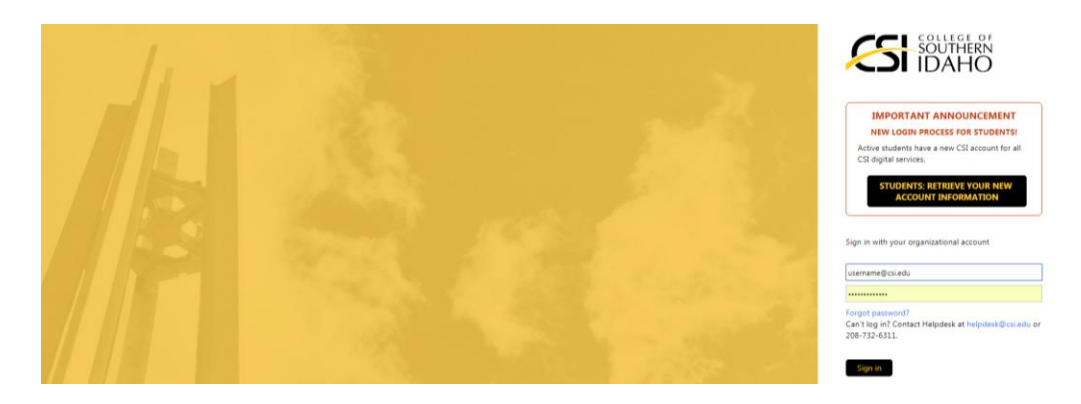

Once you are logged in to the CSI Connect Portal, hover over the Faculty tab at the top of the screen and choose "Faculty Dashboard".

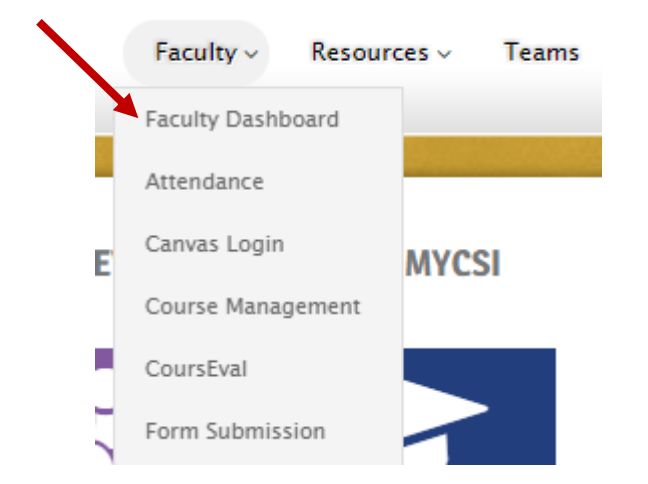

From the Faculty Dashboard page, click the Course Management Button/icon.

|            |        | FACULTY D            | ASHBOARD  |
|------------|--------|----------------------|-----------|
| Attendance | Canvas | Course<br>Management | CoursEval |

In the Grade Entry module, click on View Course List.

| Grade E   | ntry       | ? |
|-----------|------------|---|
| Setup     |            |   |
| Grade Ent | try >      |   |
| View Co   | ourse List |   |

Change term to the correct semester, if necessary, and click on the course link. (For example, you may need to change the term if your class is yearlong, the students registered in the fall, and you are now submitting grades in May or June.)

| aculty                                           |                      |                     |                                |                    |                     |                                             |                                      |                     |          |
|--------------------------------------------------|----------------------|---------------------|--------------------------------|--------------------|---------------------|---------------------------------------------|--------------------------------------|---------------------|----------|
| s Access                                         | Options              | 🎲 <u>Settings</u>   | Layout                         | 🔀 <u>Rearran</u> g | <u>je</u>           |                                             |                                      |                     |          |
|                                                  |                      |                     |                                |                    |                     |                                             |                                      |                     |          |
| <u>rade Entry</u> - Gr                           | ading Course         | List                |                                |                    |                     |                                             |                                      |                     |          |
| Setup                                            |                      |                     |                                |                    |                     |                                             |                                      |                     |          |
| rade Entry > Grad                                | ding Course List     |                     |                                |                    |                     |                                             |                                      |                     |          |
|                                                  | Techelle A De        |                     |                                |                    |                     |                                             |                                      |                     |          |
| ourse List for:                                  |                      | aguasarova          |                                |                    |                     |                                             |                                      |                     |          |
| To enter/change                                  | grades, first select | t a Division and Te | erm, and click t               | he Search butt     | on. When the list o | f courses has beer                          | n displayed, click on a              | course title to see | the clas |
| To enter/change d<br>Search Criteria<br>Divisior | grades, first select | t a Division and Te | erm, and click t               | the Search butt    | on. When the list o | f courses has beer                          | n displayed, click on a<br>Fall 2014 | course title to see | the clas |
| To enter/change d<br>Search Criteria<br>Divisior | grades, first select | t a Division and Te | erm, and click t<br>II<br>Cr H | the Search butt    | on. When the list o | f courses has beer<br>Term:<br>eriod Opens? | n displayed, click on a<br>Fall 2014 | course title to see | the clas |

On the next screen, click the drop-down box next to the student's name and select the grade

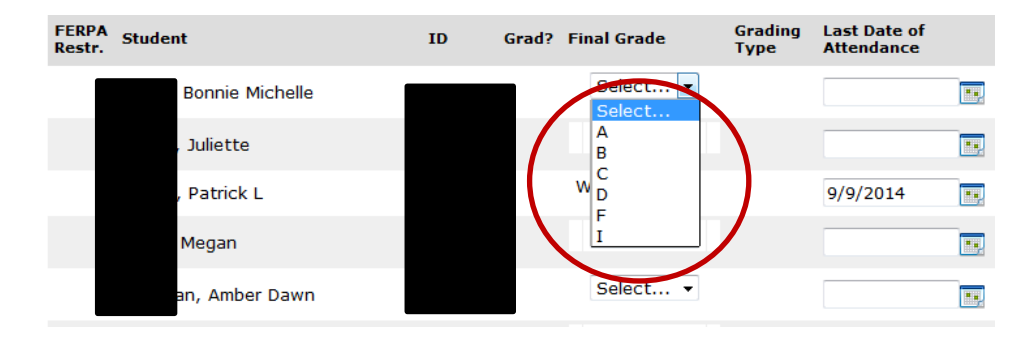

## Click Save at the bottom of the page.

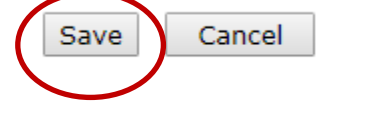